## WINDOWS 7 WPA2設定

1. 點選工作列無線網路圖示→滑鼠右鍵→『開啓網路和共用中心』

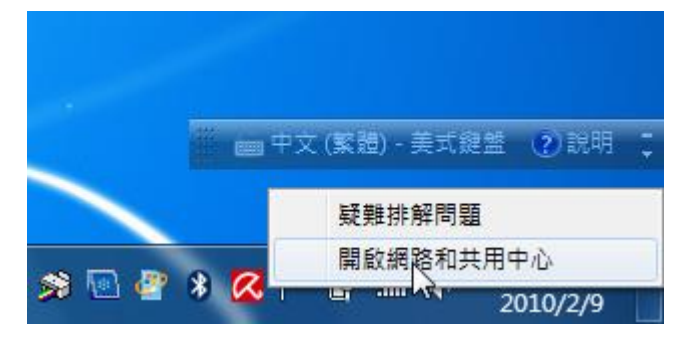

2. 管理無線網路

| G → m · 控制台 )                                    | → 網路和網際網路 → 管理無線網路                      | <ul> <li>✓ 4y</li> </ul> | - □ ×<br>管理無線網路  ♪ |
|--------------------------------------------------|-----------------------------------------|--------------------------|--------------------|
| 管理使用 (無線 <sup>44</sup><br>Windows 會霍<br>新増 移除 往入 | 大部份的學校設為<br>NTCT-WPA2                   |                          | 0                  |
| 您可以檢視、修改和重整<br>Ntct                              | (4)<br>安全性: WPA2-Enterprise             | 類型: 任何受支援的               | ▲自動連線              |
| AP-2700C                                         | 安全性: 無安全性                               | 類型: 任何受支援的               | 自動連線               |
| dlink-655                                        | 安全性: 無安全性                               | 類型: 任何受支援的               | 自動連線               |
| corega                                           | 安全性: 無安全性                               | 類型: 任何受支援的               | 自動連線               |
| ntct 設定檔名和<br>安全性類                               | 稱: ntct 無線電波類型<br>型: WPA2-Enterprise 模式 | : 任何受支援的<br>: 自動連線       |                    |

在『網路和共用中心』視窗中,按『新增』

3. 選擇『手動建立網路設定檔』

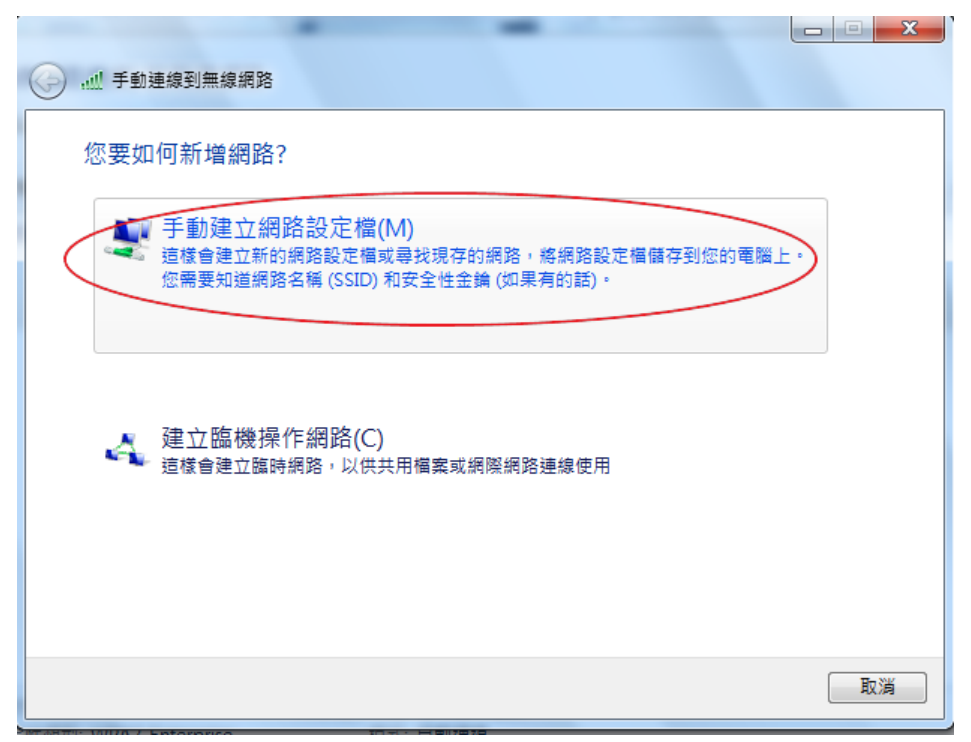

4. (1) 在『網路名稱』(SSID)欄位輸入NTCT-WPA2 (視學校無線AP之SSID名稱 而定)

- (2) 在『安全性類型』的欄位,選擇: WPA2-Enterprise
- (3) 在加密類型選擇:AES
- (4) 點選『下一步』

|                                        | - (4) |    |
|----------------------------------------|-------|----|
| ④ ···································· |       |    |
| 已成功新增 WPA2                             |       |    |
| ◆ 連線到(C)<br>開啟 [連線到網路] 對話方塊讓我可以連線。     |       |    |
| ◆ 變更連線設定(H)<br>開啟[連線]内容讓我可以變更設定・       |       |    |
|                                        |       |    |
|                                        |       |    |
|                                        |       | 蘭閉 |

5. 點選『變更連線設定』

| ntct 無線網路 | <u>1</u> 4               | ×      |  |
|-----------|--------------------------|--------|--|
| 連線安       | <u>2性</u>                |        |  |
| 名稱:       | ntet                     |        |  |
| SSID:     | ntet                     |        |  |
| 網路類型      | 存取點                      |        |  |
| 網路可用      | . 所有使用者                  |        |  |
|           |                          |        |  |
| ☑ 當這個     | 周路在範圍內時自動連線(M)           |        |  |
| 📃 如果有     | 📃 如果有慣用網路,則連線到慣用網路(P)    |        |  |
| ▼ 即使維     | 烙未廣播其名稱 (SSID),還是進行連線(O) |        |  |
|           |                          |        |  |
|           |                          |        |  |
|           |                          |        |  |
|           |                          |        |  |
|           |                          |        |  |
|           |                          |        |  |
|           |                          |        |  |
|           |                          |        |  |
|           |                          |        |  |
|           |                          |        |  |
|           | 確定                       | 取消     |  |
|           |                          | (證) 美式 |  |

『安全性』頁面中

- (1) 檢視:『安全性類型』為『WPA2-Enterprise』
- (2) 檢視: 『加密類型』爲 『AES』
- (3) 『選擇網路驗證方法』選『Microsoft : Protected EAP (PEAP)』
- (4) 點選『設定』

|         | 手動連線到無線網路                                              |         |
|---------|--------------------------------------------------------|---------|
| E       | 成功新增 ntct                                              |         |
| ſ       | ntct 無線網路內容                                            |         |
|         | 連線 安全性                                                 |         |
|         | 安全性類型(II): WPA2-Enterprise<br>加密類型(N): AES             |         |
|         | 選擇網路驗證方法(0):                                           |         |
|         | Microsoft: Protected EAP (PEAP)<br>每次查入時都記住我在此連線的認識(R) |         |
|         |                                                        |         |
|         | 進階設定(D)                                                | 關閉      |
| 1       |                                                        |         |
| ail dhe | ▲ ● ● 文(冬日) - 美元                                       | · (2)說明 |

7.(1) 取消勾選『確認網路伺服器憑證』

(2) 選擇驗證方法->『Secured password (EAP-MSCHAP v2)』按下『設定』

| A AND A A A A A A A A A A A A A A A A A                                                                                                    |                                                                                                    |  |
|----------------------------------------------------------------------------------------------------|----------------------------------------------------------------------------------------------------|--|
| ● ▲ 手動連線到無線網路                                                                                                    | 受保護的 EAP 內容                                                                                                    |  |
| 已成功新增 ntct                                                                                                    | 連線時: 絕對不能打∨ @ 確認伺服器憑證(♥)                                                                                                    |  |
| ntct 無線網路內容                                                                                                    | □ 連線到這些何服器(0):                                                                                                    |  |
| 連線安全性                                                                                                    | 受信任的根憑證授權單位(R):                                                                                                    |  |
| 安全性類型(E): WPA2-Enterprise ▼<br>加密類型(N): AES ▼                                                                                                    | Class Public Franky Certification Authority     Entrust net Secure Server Certification Authority     Equifax Secure Certificate Authority     Equifax Secure Global eBusiness CA-1     GTE Cyber Trust Global Root                                                                                                    |  |
| 選擇網路驗證方法(O):<br>Microsoft Protected EAP (PEAP) 		 〕 設定(S)<br>□ 每次登入時都記住我在此連線的認證(R)                                                                                                    | <ul> <li>Microsoft Root Authority</li> <li>Microsoft Root Certificate Authority</li> <li>✓</li> <li>✓</li></ul> |  |
| 進階設定(D)                                                                                                    | 選擇驗證方法(S):<br>Secured password (EAP-MSCHAP v2)                                                                                                    |  |
| الله المعالم المعالم المعالم المعالم المعالم المعالم المعالم المعالم المعالم المعالم المعالم المعالم المعالم ا<br>المعالم المعالم المعالم المعالم المعالم المعالم المعالم المعالم المعالم المعالم المعالم المعالم المعالم المعالم |                                                                                                    |  |
| ※ □ 中文(繁體) - 美式線盤 (2) 説明 ↓                                                                                                    |                                                                                                    |  |

- 8. EAP MSCHAP V2 內容
- (a) 取消自動使用我的 Windows 登入名稱及密碼
- (b) 按下『確定』

| EAP MSCHAPv2 內容                             |  |  |  |
|---------------------------------------------|--|--|--|
| <sub>連線時:</sub> 拿掉勾勾                        |  |  |  |
| □ 自動使用我的 Windows 登入名稱及密碼 (及<br>網域,如果有的話)(A) |  |  |  |
| 確定取消                                        |  |  |  |

9. 點選『確定』

| tct 無線網路內容           | x                                       |
|----------------------|-----------------------------------------|
| 連線安全性                |                                         |
|                      |                                         |
| 安全性類型(正):            | WPA2-Enterprise                         |
| 加密類型(N):             | AES                                     |
|                      |                                         |
|                      |                                         |
| 選擇網路驗證方法             | <u>D</u> :                              |
| Microsoft: Protected | EAP (PEAP)                              |
| 📃 每次登入時都訪            | ,住我在此連線的認證(R)                           |
| 進階設定(D)              |                                         |
|                      | 確定取消                                    |
| 點選『確定』→              | <br>· 『 進階設定 』→ 指定驗證模式 → 『 使用者驗證 』→ 『 ł |

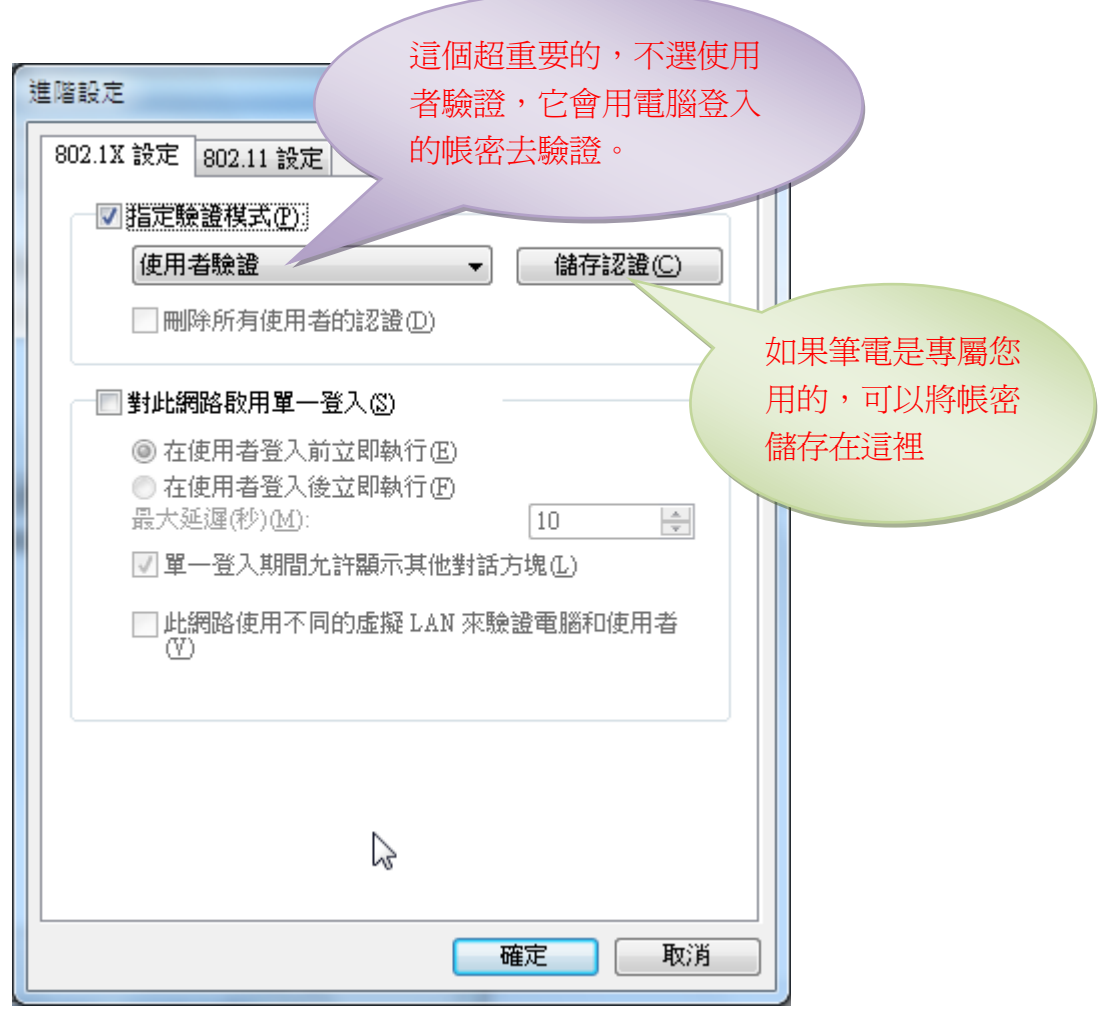

11. 在『網路和共用中心』視窗中,點選『連線到網路』

| 🕢 🖓 🖉 🕊 網路和共用中心                                       | •                      | · <b>4</b> 9 搜尋       | ٩        |
|-------------------------------------------------------|------------------------|-----------------------|----------|
| 工作<br>檢視電腦及裝置<br>連線到網路<br>管理無線網路<br>設定連線或網路<br>管理網路連線 | 網路和共用中心                | Unidentified netw     |          |
| 彩創和18個                                                | 💐 Unidentified network | (公用網路)                | 自訂       |
| 諸参問                                                   | 存取                     | 只有本機                  |          |
| Windows 防火牆<br>網際網路選項                                 | 連線                     | Local Area Connection | 槍視<br>狀態 |
| 1000                                                  |                        |                       | <b>T</b> |

12. 選擇要連接哪一個無線基地台(找 WPA2 之 SSID),並按下『連接』

|                 |             | 10000              |    |
|-----------------|-------------|--------------------|----|
| Windows 安全性     |             | Contraction of the | ×  |
| 網路驗證<br>請輸入使用者調 | 3證          |                    |    |
|                 | 使用者名稱<br>密碼 |                    |    |
|                 |             | 確定                 | 取消 |

輸入公務帳號密碼。

15. 檢查無線網路狀態: 『已經連線』 代表認證已完成,可以使用無線網路了。